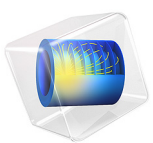

# Assembly with a Hinge

# Introduction

In mechanical assemblies, parts are sometimes connected so that they are free to move relative to each other in one or more degrees of freedom. Examples of such connections are ball joints, hinges, and different types of bearings. If the details of the connection are not the subjects of the analysis, it is often possible to model the connection using the Rigid Connector feature in COMSOL Multiphysics combined with some extra equations.

The current example illustrates how to model a barrel hinge connecting two solid objects in an assembly.

You can create a model like this much more conveniently by using the Multibody Dynamics Module. There you will for example find a predefined hinge joint.

## Model Definition

Figure 1 shows the model geometry.

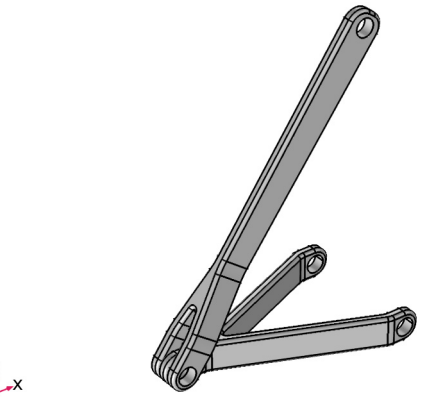

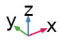

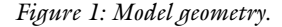

The two parts of the assembly are connected through a barrel hinge that allows relative rotation only along the axis of the pin hole. All other degrees of freedom are common between the two parts.

The two holes of the forked bottom part are bolted, and can be considered as fully constrained.

The pin hole of the top part is constrained in the X direction so that it can slide in the YZ-plane.

A force of 1 kN is applied in the Z direction at a distance 10 cm in the negative Y direction from the center of the upper pin hole. The offset of the load thus introduces both tension and bending of the member.

# Results and Discussion

The default plot shown in Figure 2 shows the von Mises stress in the model. You can see the bending of the top part due to the offset of the load. You can also see the stress that is transmitted around the hinge.

In Figure 3 the color gradient in the X direction displacement indicates that the lower, forked, part of the assembly is subjected to bending around the Y axis. Without the hinge, bending from one part would be transmitted to the next part. The upper part, however, shows a fairly constant displacement along the height, which indicates that it has a free rotation around the Y direction in the connection point.

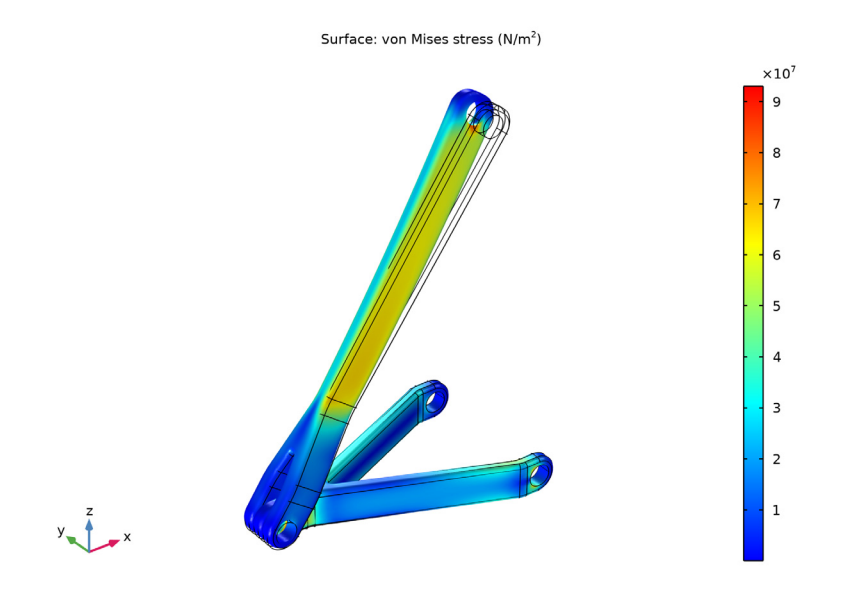

Figure 2: von Mises stress distribution in the hinge assembly.

Surface: Displacement field, X component (m)

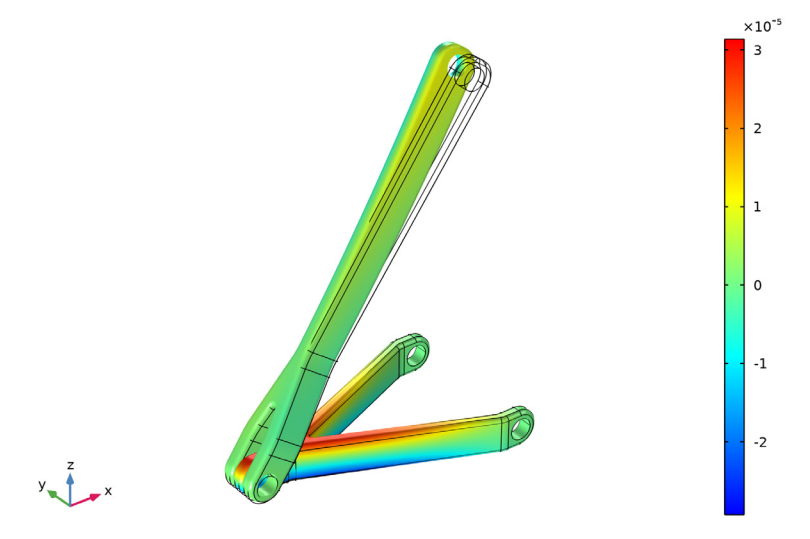

Figure 3: X direction displacement.

# Notes About the COMSOL Implementation

The approach when modeling the mechanism is to attach rigid connectors to both parts, make sure that they have a common center of rotation, and then couple relevant degrees of freedom between them in order to obtain the desired function.

When you model a hinge, all translations and two rotations should be equal in the two parts. As in this case, the displacement and the rotation in the hinge remain small, the procedure simply consists of linking the displacement in all directions as well as the rotation around the X and Z directions. You connect the displacements of the rigid connectors directly using the prescribed displacement setting available in the rigid connector node. In order to constrain the rotation directions independently, you need however to add two global constraints, one for each rotational degree of freedom. The rigid connector uses a quaternion representation of the rotation. For details, see the description in the *Structural Mechanics User's Guide*. In this specific example both the b and the d rotation variables are coupled between the two rigid connectors, because they directly correspond to the rotation around X and Z axes for small rotations.

Another rigid connector is used for applying the force to the upper pin hole.

Application Library path: Structural\_Mechanics\_Module/ Connectors\_and\_Mechanisms/hinge\_assembly

## Modeling Instructions

From the File menu, choose New.

NEW

In the New window, click Model Wizard.

#### MODEL WIZARD

- I In the Model Wizard window, click 间 3D.
- 2 In the Select Physics tree, select Structural Mechanics>Solid Mechanics (solid).
- 3 Click Add.
- 4 Click 🔿 Study.
- 5 In the Select Study tree, select General Studies>Stationary.
- 6 Click 🗹 Done.

#### **GLOBAL DEFINITIONS**

#### Parameters 1

- I In the Model Builder window, under Global Definitions click Parameters I.
- 2 In the Settings window for Parameters, locate the Parameters section.

**3** In the table, enter the following settings:

| Name | Expression | Value  | Description  |
|------|------------|--------|--------------|
| F    | 1e3[N]     | 1000 N | Applied load |

## GEOMETRY I

Import I (imp1)

- I In the **Home** toolbar, click **Import**.
- 2 In the Settings window for Import, locate the Import section.
- 3 Click Browse.
- 4 Browse to the model's Application Libraries folder and double-click the file hinge\_assembly.mphbin.
- 5 Click Import.

Form Union (fin)

- I In the Model Builder window, under Component I (compl)>Geometry I click Form Union (fin).
- 2 In the Settings window for Form Union/Assembly, locate the Form Union/Assembly section.
- 3 From the Action list, choose Form an assembly.
- 4 Clear the **Create pairs** check box.
- 5 Click 🔚 Build Selected.

#### ADD MATERIAL

- I In the Home toolbar, click 🙀 Add Material to open the Add Material window.
- 2 Go to the Add Material window.
- 3 In the tree, select Built-in>Structural steel.
- 4 Click Add to Component in the window toolbar.
- 5 In the Home toolbar, click 🙀 Add Material to close the Add Material window.

### SOLID MECHANICS (SOLID)

## Fixed Constraint 1

- I In the Model Builder window, under Component I (compl) right-click Solid Mechanics (solid) and choose Fixed Constraint.
- 2 Select Boundaries 133–136 only.

## Rigid Connector I

- I In the Physics toolbar, click 📄 Boundaries and choose Rigid Connector.
- 2 Select Boundaries 67 and 68 only.
- **3** In the Settings window for Rigid Connector, locate the Prescribed Displacement at Center of Rotation section.
- **4** Select the **Prescribed in x direction** check box.

## Applied Force 1

- I In the Physics toolbar, click 📃 Attributes and choose Applied Force.
- 2 In the Settings window for Applied Force, locate the Location section.
- **3** Select the **Offset** check box.
- **4** Specify the  $\mathbf{X}_{offset}$  vector as

| 0        | x |
|----------|---|
| -0.1     | у |
| 0        | z |
| <u> </u> | 2 |

5 Locate the Applied Force section. Specify the F vector as

| 0 | x |
|---|---|
| 0 | у |
| F | z |

Rigid Connector 2

- I In the Physics toolbar, click 📄 Boundaries and choose Rigid Connector.
- 2 Select Boundaries 75 and 76 only.

## Rigid Connector 3

I In the Physics toolbar, click 📄 Boundaries and choose Rigid Connector.

2 Select Boundaries 16–19 only.

Set the translations of this rigid connector equal to the translations of the second rigid connector.

- **3** In the Settings window for Rigid Connector, locate the Prescribed Displacement at Center of Rotation section.
- 4 Select the **Prescribed in x direction** check box.
- **5** In the  $u_{0x}$  text field, type solid.rig2.u.
- 6 Select the Prescribed in y direction check box.
- 7 In the  $u_{0y}$  text field, type solid.rig2.v.
- 8 Select the Prescribed in z direction check box.
- **9** In the  $u_{0z}$  text field, type solid.rig2.w.

**IO** Click the **one of the second second sec** 

II In the Show More Options dialog box, in the tree, select the check box for the node Physics>Equation-Based Contributions.

12 Click OK.

Connect the rotations around the x and z directions, using the quaternion degrees of freedom 'b' and 'd'.

Global Constraint I

- I In the Physics toolbar, click 🖗 Global and choose Global Constraint.
- 2 In the Settings window for Global Constraint, locate the Global Constraint section.
- 3 In the Constraint expression text field, type comp1.solid.rig2.bcomp1.solid.rig3.b.

Global Constraint 2

- I In the Physics toolbar, click 🖗 Global and choose Global Constraint.
- 2 In the Settings window for Global Constraint, locate the Global Constraint section.
- 3 In the Constraint expression text field, type comp1.solid.rig2.dcomp1.solid.rig3.d.

#### MESH I

Free Tetrahedral I In the Mesh toolbar, click \land Free Tetrahedral.

#### Size 1

- I Right-click Free Tetrahedral I and choose Size.
- 2 In the Settings window for Size, locate the Geometric Entity Selection section.
- **3** From the Geometric entity level list, choose Boundary.
- **4** Select Boundaries 41, 42, and 53 only.
- 5 Locate the **Element Size** section. Click the **Custom** button.
- 6 Locate the Element Size Parameters section. Select the Maximum element size check box.
- 7 In the associated text field, type 0.002.

#### Size

- I In the Model Builder window, click Size.
- 2 In the Settings window for Size, locate the Element Size section.
- 3 From the Predefined list, choose Fine.
- 4 Click 📗 Build All.

### STUDY I

In the **Home** toolbar, click **= Compute**.

## RESULTS

#### Stress (solid)

The default plot shows the von Mises stress distribution on the surface of the assembly. Compare with Figure 2.

Finally, reproduce the *x*-displacement plot shown in Figure 3 with the following steps:

Stress (solid) I

Right-click Stress (solid) and choose Duplicate.

Surface 1

- I In the Model Builder window, expand the Stress (solid) I node, then click Surface I.
- In the Settings window for Surface, click Replace Expression in the upper-right corner of the Expression section. From the menu, choose Component I (comp1)>Solid Mechanics> Displacement Field m>u Displacement field, X component.
- 3 In the Stress (solid) I toolbar, click 💽 Plot.

#### x-Displacement

- I In the Model Builder window, under Results click Stress (solid) I.
- 2 In the Settings window for 3D Plot Group, type x-Displacement in the Label text field.

# 10 | ASSEMBLY WITH A HINGE